## Post-installation tasks for WebSphere MQ tier collectors

Once the WebSphere MQ Tier Collectors have been installed, the following post-installation task may be required:

## Setting the Queue Manager attributes

To set Queue Manager attributes on Windows

- 1. Go to Start>Programs>IBM WebSphere MQ and open the MQ Services utility.
- 2. Right-click the specific queue manager and select Properties.
- 3. On the Exits tab, click Add.
- 4. Set the attributes as follows:
  - Name: VeritasI3Agent
  - Function: PSI\_EntryPoint
  - **Module**: <precise\_root>\products\insight\bin\psi\_mq\_exits.dll
  - [V] Data: %ID%
  - Sequence: 100
  - where %ID% is a hexadecimal number, such as 0x 920D212F.
- 5. Stop and restart the queue manager.

## To set Queue Manager attributes on UNIX

- 1. Log in as the mqm user.
- 2. Copy all psi\_mq\_exits\* files from the <precise\_root>/products/insight/bin/ folder to the mq lib folder.
- 3. Open the qm.ini file of the relevant queue manager, located in the mq home/qmgrs folder, and add the following lines:

```
ApiExitLocal:
Sequence=100
Function=PSI_EntryPoint
Module=mq lib/psi_mq_
exitsName=VeritasI3Agent
```

Data=%KEY%

where %KEY% is a hexadecimal number, such as 0x920D212F.

- 4. Run the following command to stop the queue manager:
  - endmqm queue manager name
- 5. Run the following command to restart the queue manager: strmqm queue manager name

IDERA | Products | Purchase | Support | Community | Resources | About Us | Legal